## Cambio de contraseña de dominio cuando el inicio de sesión es en local

El proceso de migración no guarda vuestra contraseña. La migración ha guardado los ficheros de vuestra carpeta personal y los de las diferentes carpetas de los Grups de Recerca.

- Cerrar vuestra sesión local.
- Iniciar sesión en el nuevo dominio. En nombre de usuario poner: *ieb-eel\usuario* y en dominio: *ieb-eel*
- El nombre de usuario es el que teníais en el dominio DIB2
- Vuestra contraseña está en blanco y se os pedirá que la cambiéis.
- Cerrar la sesión.

Podéis iniciar sesión local y seguir trabajando como hasta ahora.